miregys Gourmate<sup>®</sup> Quick Reference Guide – Operators

Gourmate<sup>®</sup> POS Report Report Item Discount เพื่อตรวจดูว่าวันนั้นๆมีการใช้ส่วนลดอะไรบ้าง เป็นจำนวนเท่าไหร่

| 🌀 Infrasy | s-Adisak - 192.168.10.184/telnet |        |
|-----------|----------------------------------|--------|
| Connect E | dit Terminal License Help        |        |
|           | Genex Demo and Testing           | g Data |
|           | === Back Office ===              | 1      |
|           | 1. Main Control Function         |        |
|           | 2. Gourmate POS Operation        |        |
|           | 3. Define Panel                  |        |
|           | 4. PDA Setup                     |        |
|           | 5. Vat Report                    |        |
|           | 6. Activity Report               |        |
|           | 0. Exit                          |        |
| :         | Enter your selection : [ ]       |        |

1. เลือก 1. Main Control Function

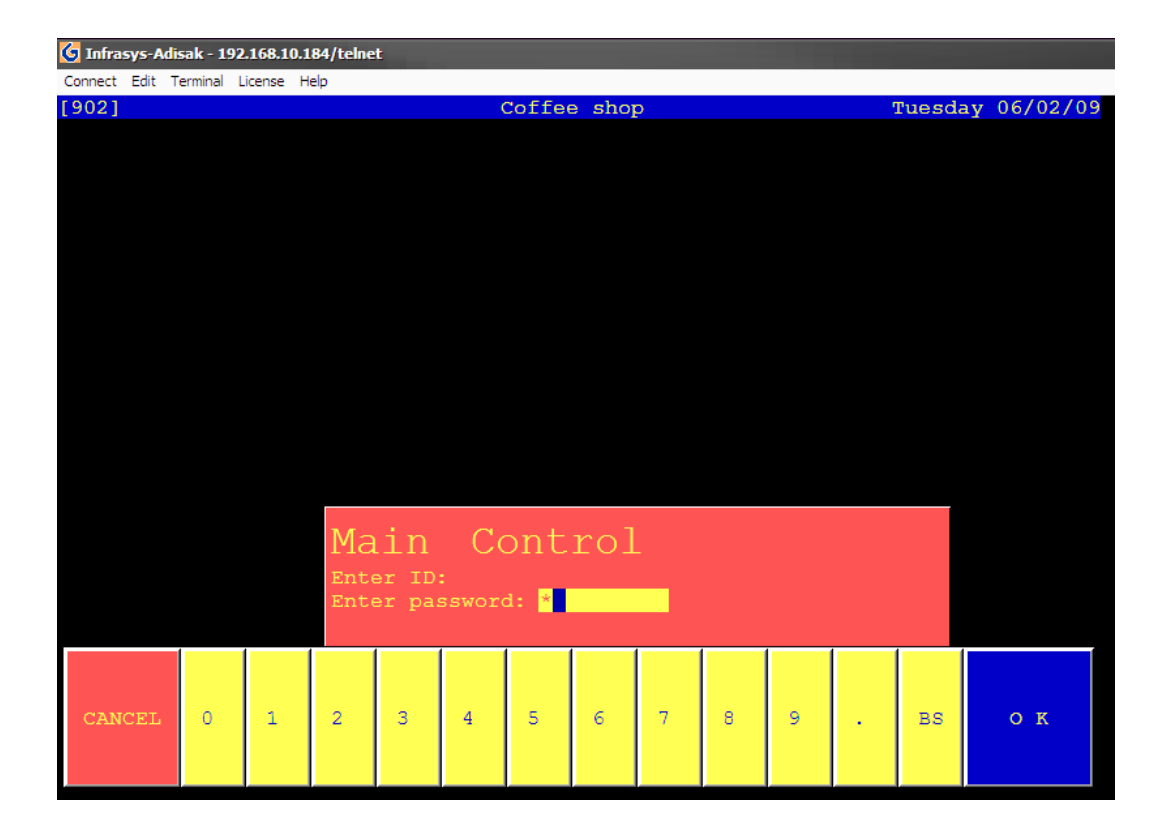

2. ใส่รหัส ID และ Password แล้วกด OK

| MAIN CONTROL FUNCTIONS                                                                                                    |                                                                                                    |  |  |  |  |  |  |  |  |  |  |  |  |
|----------------------------------------------------------------------------------------------------|----------------------------------------------------------------------------------------------------|--|--|--|--|--|--|--|--|--|--|--|--|
| <pre>1 Daily Start<br/>2 Daily Close<br/>3 Change Price Level<br/>4 Reset Station<br/>5 Backup or Restore Data<br/>6 Purge Past Sales Data<br/>7 Redirect Printer<br/>8 Change Password<br/>9 Change Language<br/>10 Infra-red Download<br/>11 Re-start infra-red<br/>12 Re-start printers<br/>13 Test printers<br/>14 Re-start ECR<br/>15 Stop system printer job</pre> | <pre>16 *Emergency Procedure 17 *Maintenance 18 *Menu Related Maintenance 19 *Daily Report 20 *File Listing Report 21 *Analysis Report 22 *History Report 23 *Edit Database 24 *Special Report 25 *Special Maintenance 26 *Edit Pastdate Check 27 External Program 28 *Payment Time Report 29 *Revenue Report 30 Switch Outlet</pre> |  |  |  |  |  |  |  |  |  |  |  |  |
| Enter Option [ <b>21</b> ] (0 to exit)<br>*Sub menu                                                                                                    |                                                                                                    |  |  |  |  |  |  |  |  |  |  |  |  |
| САЛСЕL 0 1 2 3 4 5 6 7 8 9 . BS ОК                                                                                                    |                                                                                                    |  |  |  |  |  |  |  |  |  |  |  |  |

|                                                                               | Analy                                                                                                    | sis Report                                                                                                    |    |  |  |  |  |  |  |  |  |
|-------------------------------------------------------------------------------|----------------------------------------------------------------------------------------------------|----------------------------------------------------------------------------------------------------|----|--|--|--|--|--|--|--|--|
| 1<br>2<br>3<br>4<br>5<br>6<br>7<br>8<br>9<br>10<br>11<br>12<br>13<br>14<br>15 | Hourly Sales<br>Period Sales<br>Check Discount<br>Item Discount<br>Daily Sales<br>Check Listing By Paytype<br>Itemize Analysis<br>Credit Card Usage<br>Cashier Report<br>Detailed Item Report<br>Table Usage Analysis<br>Print Past Date Check<br>Detail Check Report<br>Ideal Food Cost<br>Ingredient Usage Analysis | <pre>16 Exception Report<br/>17 Log Information Report<br/>18 Check Data Integrity<br/>19 Foreign Currency Payment Report<br/>20 Target Price Analysis Report<br/>21 Payment Listing By Member<br/>22 Hourly Itemized Sales by Departme<br/>23 PMS Room Posting Report<br/>24 Cashier Performance Report<br/>25 Employee Productivity Report<br/>26 Modifier Analysis Report<br/>27 Menu Sales Engineering Report<br/>28 Menu Sales Analysis Report<br/>29 Time In / Time Out Report<br/>30 Review Last Report</pre> | nt |  |  |  |  |  |  |  |  |
| Enter Option [4] (0 to exit)                                                  |                                                                                                    |                                                                                                    |    |  |  |  |  |  |  |  |  |
| c                                                                             | ANCEL 0 1 2 3 4 5                                                                                                    | 6 7 8 9 . BS ОК                                                                                                    |    |  |  |  |  |  |  |  |  |

เลือกข้อ **4. Item Discount** 

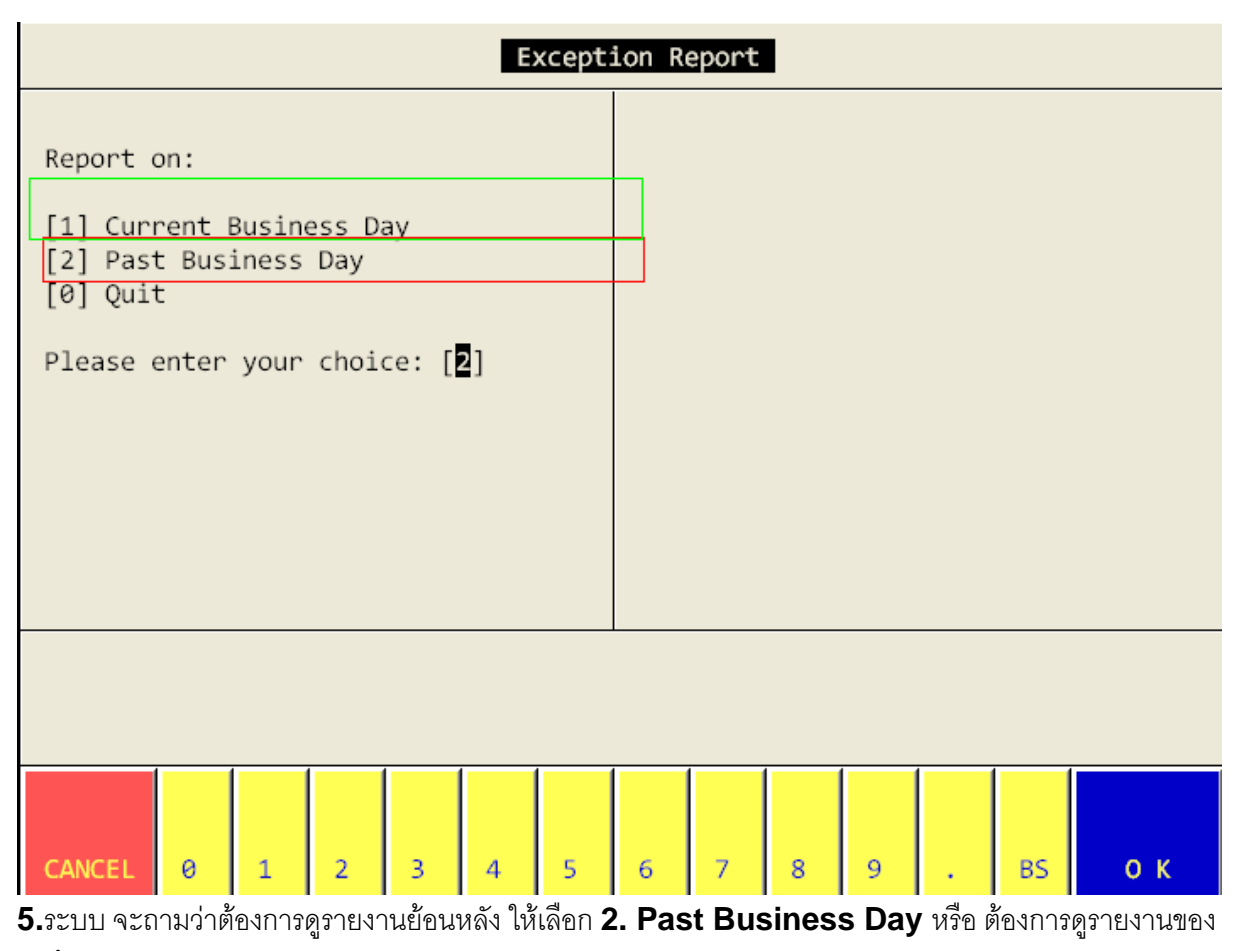

วันนี้ ให้เลือก 1. Current Business Day ในตัวอย่างเราต้องการดูรายงานย้อนหลัง จึงเลือก 2. Past

Business Day ແລະ Enter

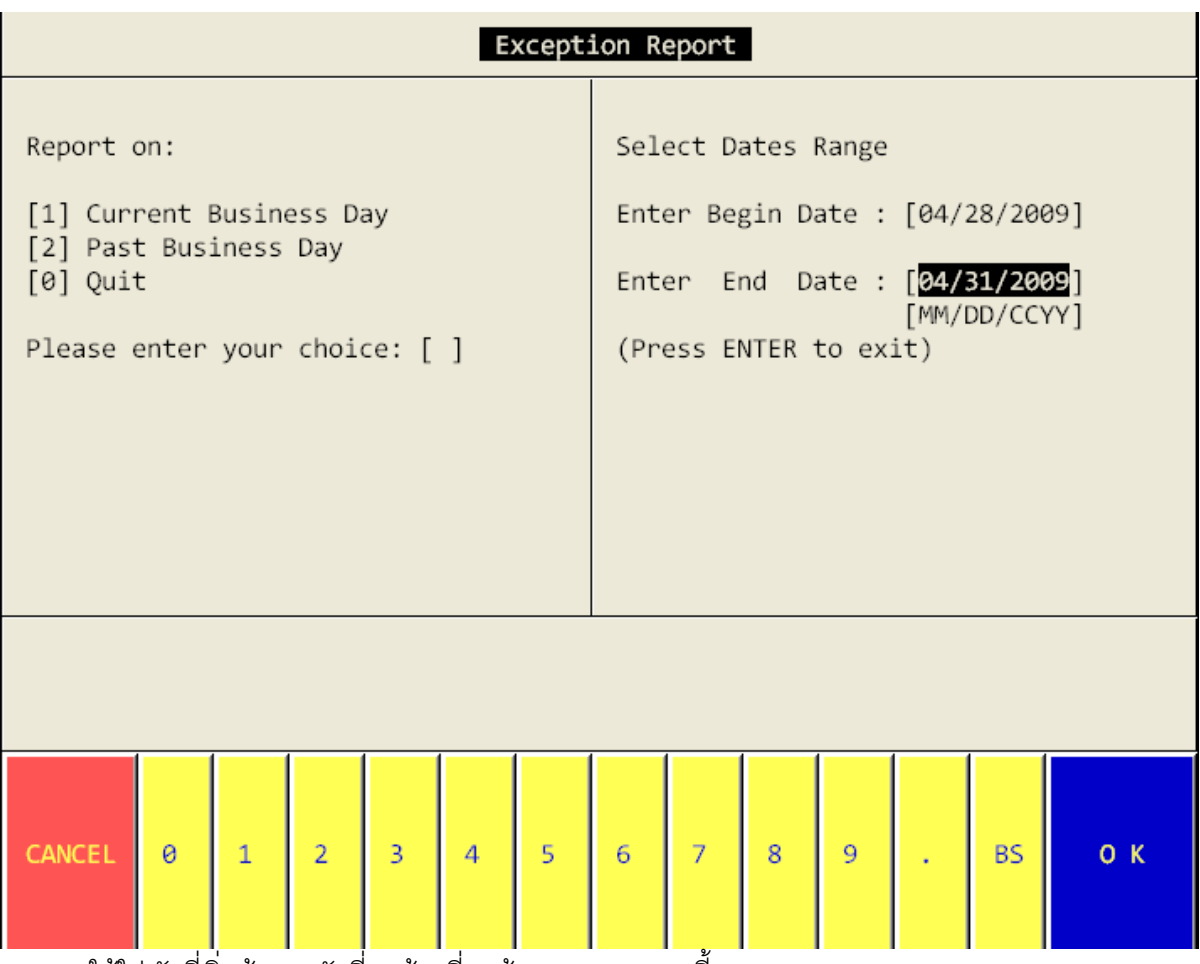

ระบบจะให้ใส่ วันที่เริ่มต้นและวันที่สุดท้ายที่เราต้องการดู รายงานนี้

ข้อควรระวัง ในระบบจะให้ใส่เดือน วัน และปี

| 1<br>2<br>3<br>4<br>5<br>6<br>7 | . 000<br>. 000<br>. 000<br>. 000<br>. 000 | 01 Co<br>02 Lol<br>03 Roc<br>04 Bar<br>05 Sp<br>06 Re<br>07 Fi | ffee S<br>oby Ba<br>omserv<br>nquet<br>a<br>tail S<br>tness | Shop<br>ar<br>vice<br>Shop<br>Cente | er   |       |               |        |       |              |        |        |          |  |
|---------------------------------|-------------------------------------------|----------------------------------------------------------------|-------------------------------------------------------------|-------------------------------------|------|-------|---------------|--------|-------|--------------|--------|--------|----------|--|
| Select                          | Line                                      | 2 Se                                                           | lect f                                                      | Range                               | 3 Up | 4 Dov | wn <b>5</b> 9 | Select | t All | <b>6</b> Cle | ear Ai | 11 0 0 | Quit [0] |  |
| CANCEL                          | 0                                         | 1                                                              | 2                                                           | 3                                   | 4    | 5     | 6             | 7      | 8     | 9            | •      | BS     | οк       |  |

ระบบให้เลือก **Outlet** ที่เราต้องดูรายงาน

ถ้าหากต้องการดูทุก Outlet ให้กด 5.Select All แต่ถ้าต้องการดูเป็นบาง Outlet ให้กด 1.Select Line แล้วกดเลือก outlet ที่ต้องการทางด้านบนของหน้าจอ หลังจากนั้นให้กด 0 Quit

| Item Discount Report                                        |                                        |                                                                                                    |   |   |   |   |   |   |   |                                                    |    |    |  |
|-------------------------------------------------------------|----------------------------------------|----------------------------------------------------------------------------------------------------|---|---|---|---|---|---|---|----------------------------------------------------|----|----|--|
| Report on<br>[1] Curre<br>[2] Past<br>[0] Quit<br>Please en | Rej<br>[1]<br>[2]<br>(]3<br>[0]<br>Plo | Report sorted by<br>[1] Input time<br>[2] Discount type<br>[3] PLU<br>[0] Quit<br>Please enter your choice: [2] |   |   |   |   |   |   |   | [04/28/2009]<br>[04/28/2009]<br>[MM/DD/CCYY]<br>=) |    |    |  |
|                                                             |                                        |                                                                                                    |   |   |   |   |   |   |   |                                                    |    |    |  |
| CANCEL 0 1                                                  |                                        | 2                                                                                                    | 3 | 4 | 5 | 6 | 7 | 8 | 9 |                                                    | BS | ок |  |

เลือกการดูรายงาน ในตัวอย่าง จะเลือก 2 Discount Type เนื่องจากเราต้องการดูรายงานเป็นแต่ละประเภท ของส่วนลด

|                                                                                          |                |                                         |                       |       |                   |                         | Iter                    | m Disc                  | ount                 | Repo                 | ort                  |                         |                   |                      |                         |                |
|------------------------------------------------------------------------------------------|----------------|-----------------------------------------|-----------------------|-------|-------------------|-------------------------|-------------------------|-------------------------|----------------------|----------------------|----------------------|-------------------------|-------------------|----------------------|-------------------------|----------------|
| 'age                                                                                     | :              | 1                                       | Genex                 | k Sol | utions            | ; Co.                   | ,Ltd.                   | - Cof                   | fee                  | Shop                 |                      | 19                      | :53 S             | unday                | 06/1                    | 14/09          |
|                                                                                          |                |                                         |                       |       |                   |                         | Item<br>(04/)           | Disco<br>28/09          | unt<br>- 04          | Repor                | rt<br>29)            |                         |                   |                      |                         |                |
| LU                                                                                       | It             | em                                      | Desc                  |       |                   | D                       | ate                     | Time                    | Ch                   | eck#                 | Disco                | ount                    | Disc              | ount                 | Туре                    | Manag          |
| )utle<br>109<br>109                                                                      | et<br>I/<br>I/ | :<br>co <del>l</del><br>co <del>l</del> | Coffe<br>ffee<br>ffee | ee Sh | юр                | 200<br>200              | 90428<br>90428<br>01    | 16263<br>16263<br>utlet | 7 11<br>7 11<br>subt | 0422<br>0422<br>ot : | 19<br>19<br>39       | ).50<br>).50<br>).00    | 15% B<br>15% B    | ev.                  | Disc<br>Disc            | Apisi<br>Apisi |
| Outlet : Lobby Bar<br>.452 squid pancetta<br>.301 Feta cheese shallot<br>.001 VOSS Still |                |                                         |                       |       | 200<br>200<br>200 | 90428<br>90428<br>90428 | 14223<br>14223<br>14224 | 6 14<br>6 14<br>7 14    | 0080<br>0080<br>0080 | 49<br>42<br>36       | 5.00<br>2.00<br>9.00 | 15% F<br>15% F<br>15% B | ood<br>ood<br>ev. | Disc<br>Disc<br>Disc | Warar<br>Warar<br>Warar |                |
| 1.P{                                                                                     | gUp            |                                         | 2.Pgl                 | Dn    | 3.Тор             | 4.                      | Btm.                    | 5.Nex                   | t Ln                 | 6.Le                 | eft 7                | .Rig                    | ht 9.             | Print                | 0.Q                     | uit            |
| CAI                                                                                      | NCE            | L                                       | 0                     | 1     | 2                 | 3                       | 4                       | 5                       | 6                    | 7                    | 8                    | 9                       |                   | BS                   |                         | ок             |

ถ้าต้องการ print report นี้ให้กดเลือก 9 print หลังจากนั้น ระบบจะถามว่า ต้องการ Print ที่เครื่อง ที่ตั้งไว้ ในระบบ หรือไม่ ถ้าหากต้องการให้เลือก 1.Print to local Printer แต่ถ้าหากต้องการ Download เก็บ ไว้ที่เครื่องก่อนการ Print ให้เลือก 2. Download to station และระบบจะให้ใส่ File และพื้นที่ที่ต้องการ ไปเก็บ ตามตัวอย่างดังนี้

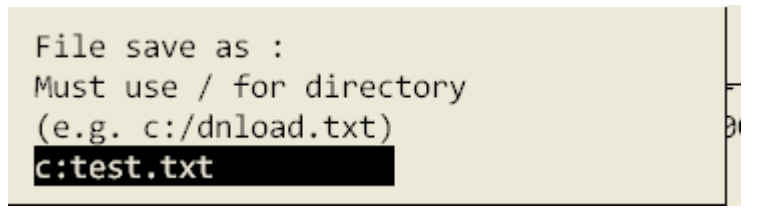